How to Share Your Mammogram Report with the WISDOM Study

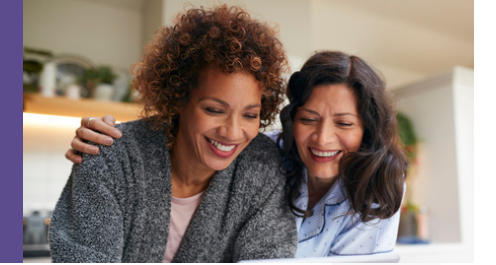

An important aspect of the WISDOM Study is an ongoing review of your breast health history and breast density, which is found on your mammogram report. This document provides guidance on finding your mammogram report and sharing it with the WISDOM Study.

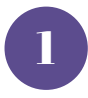

## Locate your mammogram report

### **MyChart**

If you access your medical records via MyChart, please watch this short <u>VIDEO</u> on how to find your mammogram report in your MyChart portal or refer to pages 3-5 below.

### Veterans Affairs

If you seek care at the VA, please visit this <u>LINK</u> which details how to sign up for a HealtheVet account and share your mammogram report with us.

### Other

Not a MyChart or HealtheVet user? Not a problem. Just let us know, and we can request your mammogram report directly from your facility.

# Be sure you have the right document

The mammogram report is a clinical report that contains a breast density category and a BIRADS score. The table below shows numbers, scores and terms found in a mammogram report, to help confirm you're looking at the correct document.

| Score | Definition                                   |
|-------|----------------------------------------------|
| 1     | "Fatty", "entirely fatty"                    |
| 2     | "Scattered areas of fibro-glandular density" |
| }     | "Heterogeneously dense"                      |
| 4     | "Extremely dense"                            |

#### **BIRADS** Categories

| Score                             | Definition               |  |
|-----------------------------------|--------------------------|--|
| 0                                 | Needs additional imaging |  |
| 1                                 | Negative                 |  |
| 2                                 | Benign                   |  |
| 3                                 | Probably benign          |  |
| 4                                 | Suspicious               |  |
| 5 Highly suggestive of malignancy |                          |  |
| 6                                 | Known biopsy-proven      |  |

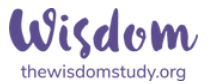

For additional guidance on identifying the correct report:

- View a sample mammogram report HERE and also on page 5.
- Watch this short VIDEO on identifying the correct mammogram report.
- 3

## Share your mammogram report with us

Once you have a copy of your mammogram report, there are a few ways to share the report with us.

Upload a mammogram report to the WISDOM Study portal

- If you have a PDF copy of your mammogram report, please <u>LOGIN</u> to your WISDOM Study portal and upload the mammogram report using the Upload Your Mammogram Report link under "Quick Links."
- For more assistance, watch this short <u>VIDEO</u> on uploading your mammogram report to your WISDOM portal.

Email, fax or mail your mammogram report

If don't have a PDF electronic version of your mammogram report, you can mail a paper copy, or email or fax it to us at the address below.

WISDOM Study UCSF Dept of Surgery, BCC, Box 0144 550 16th Street, Floor 6, San Francisco, CA 94143

fax: 415-353-8230 | email: info@wisdomstudy.org

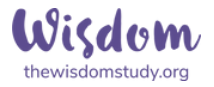

# In your MyChart account, you can view your mammogram result:

# Log into MyChart, go to the "View test results" tab

| POMERED BY UCSH HEALTH<br>MyChiart<br>Arytins, Arginos,                                    | Health         | Research     | Visits                     | Ν                 | essag                        | ing               | Billi          | ng     | Resources               | <b>≜</b> ≡<br>Profile |                                                         |
|--------------------------------------------------------------------------------------------|----------------|--------------|----------------------------|-------------------|------------------------------|-------------------|----------------|--------|-------------------------|-----------------------|---------------------------------------------------------|
| Velcome!                                                                                   |                |              |                            |                   |                              |                   |                |        |                         | Quid                  | k Links                                                 |
| Coronavirus Update                                                                         |                |              |                            |                   |                              |                   |                |        |                         | ×.                    | View test results                                       |
| As coronavirus spreads, UCSF experts expla family.                                         | in when to cal | ll the docto | r, how testi               | ng wo             | rks an                       | d how             | / to pr        | otect  | your                    | -                     | Ask a question                                          |
| Find out more                                                                              |                |              |                            |                   |                              | _                 |                |        |                         | -                     | Schedule an appointment                                 |
| ∴ N                                                                                        | lo new notif   | fications.   |                            |                   |                              |                   |                |        |                         | -                     | Refill medications                                      |
| o Do ø                                                                                     |                |              |                            |                   |                              |                   |                |        |                         |                       | Coronavirus Symptom<br>Checker                          |
| CHOLESTEROL, LDL (INCL. TOT. AND HDL<br>CHOL., TRIG)                                       | Expires: Fe    | b 28, 2021   | <                          |                   | J                            | uly 20            | 20             |        | >                       |                       | Review health                                           |
| Ordered by Pratyusha Kishore Narra, MD on<br>Feb 28, 2020<br>Expected: As directed         |                |              | S                          | М                 | т                            | w                 | <b>T</b><br>2  | F      | S 4                     |                       | summary                                                 |
| GLUCOSE, FASTING<br>Ordered by Pratyusha Kishore Narra, MD on                              | Expires: Fe    | b 28, 2021   | 5                          | 6                 | 7                            | 8                 | 9              | 10     | 11                      |                       | View billing summary                                    |
| Feb 28, 2020<br>Expected: As directed                                                      |                |              | 12                         | 13                | 14                           | 15                | 16             | 17     | 18                      | *                     | Share your record                                       |
| THYROID STIMULATING HORMONE<br>Ordered by Pratyusha Kishore Narra, MD on                   | Expires: Fe    | b 28, 2021   | 19                         | 20                | 21                           | 22                | 30             | 31     | 25                      | Care                  | e Team @                                                |
| Expected: As directed                                                                      |                |              |                            |                   |                              |                   |                |        |                         |                       | Pratyusha Kishore<br>Narra, MD                          |
| FREE T4<br>Ordered by Pratyusha Kishore Narra, MD on<br>Feb 28, 2020                       | Expires: Fe    | b 28, 2021   |                            |                   |                              |                   |                |        |                         |                       | Primary Care Provider<br>Internal Medicine              |
| Expected: As directed                                                                      |                |              |                            |                   |                              |                   |                |        |                         |                       | Allyson Scott, MS<br>Medical Genetics                   |
| Vhat's New in MyChart                                                                      |                |              |                            |                   |                              |                   |                |        |                         |                       |                                                         |
| Coronavirus Symptom Checker<br>Having cold or flu symptoms and worried al                  | bout           |              | Family Hea                 | alth In<br>of eve | n <mark>form</mark><br>ryone | ation             | ointn          | nents  | and                     |                       | Frederico G Rocha, MD<br>Maternal and Fetal<br>Medicine |
| the novel Coronavirus (COVID-19)? Click her<br>get started and get connected to care. View | Now            | i i          | heck in on<br>all from you | family<br>r acco  | unt. \                       | bers v<br>/isit M | who n<br>yChar | eed e  | ktra help,<br>Ky Center |                       | Glenna Pyo Lee, NP<br>Obstetrics and                    |
| Communication Preferences                                                                  |                |              | MyChart M                  | obile             | Арр                          |                   |                |        |                         |                       | Gynecology                                              |
| Opt to receive emails, text messages, or mo                                                | bile           | Acon Croces  | Manage you                 | r hea             | th wit                       | h our             | MyCh           | art ap | p,                      |                       | luan M Constales Vales                                  |

# In the list of test results, find your mammogram:

| <b>N</b>                         | NERED BY UCSF HEALTH                                                                            | 9999                                          | Health                                  | Research                   | Visits                | Messaging               | Billing          | Resource       |  |
|----------------------------------|-------------------------------------------------------------------------------------------------|-----------------------------------------------|-----------------------------------------|----------------------------|-----------------------|-------------------------|------------------|----------------|--|
| est Results a<br>ort the list. C | Its<br>re listed below in chronola<br>lick on a row to view your<br>are that other tests your p | ogical order starting with your mo<br>result. | ost recent result. To search for a test | t, type the test in the se | earch the list box or | click the Date, Test, O | rdered By or Sta | itus Columns i |  |
| me patholo<br>Search this l      | ogy labs - other types of re:<br>list                                                           | sults will only be noted to have be           | een performed on a certain date.        | ,                          |                       |                         | .,               | 0,5            |  |
|                                  | Test                                                                                            |                                               | Ore                                     | lered By                   |                       | Date 🔻                  |                  |                |  |
| <u>д</u>                         | COVID-19 RNA, QUALI                                                                             | TATIVE (M2000)                                | Lin                                     | dsay Grace Mann, NP        |                       | May 7, 20               | 20               |                |  |
| Д                                | HPV HIGH RISK WITH (                                                                            | GENOTYPE 16/18                                | Pra                                     | tyusha Kishore Narra, I    | MD                    | Feb 28, 2               | 020              |                |  |
| <b>.</b>                         | US OB COMPLETE > 1                                                                              | 4 WKS, SINGLE OR 1ST GESTATIO                 | N (PDC PERFORMED) Fre                   | derico G Rocha, MD         |                       | May 24, 2               | 2019             |                |  |
|                                  | REPRODUCTIVE GENE                                                                               | TICS ULTRASOUND                               | Gle                                     | nna Pyo Lee, NP            |                       | May 24, 2               | 019              |                |  |
| <b>å</b> ,                       | US OB, NT MEASUREM                                                                              | MENT (PDC PERFORMED)                          | Gle                                     | nna Pyo Lee, NP            |                       | Apr 12, 2               | Apr 12, 2019     |                |  |
|                                  | REPRODUCTIVE GENETICS ULTRASOUND                                                                |                                               |                                         | nna Pyo Lee, NP            |                       | Apr 12, 20              | Apr 12, 2019     |                |  |
| Д                                | HEMOGLOBINOPATHY                                                                                | ' EVALUATION                                  | Gle                                     | nna Pyo Lee, NP            |                       | Apr 8, 20               | 19               |                |  |
| Д                                | HEMOGLOBIN A1C                                                                                  |                                               | Gle                                     | nna Pyo Lee, NP            |                       | Apr 8, 20               | 19               |                |  |
| Д                                | RUBELLA ANTIBODY IO                                                                             | GG                                            | Gle                                     | nna Pyo Lee, NP            |                       | Apr 8, 20.              | 19               |                |  |
| <u>д</u>                         | TREPONEMA ANTIBOD                                                                               | DY SCREEN (SYPHILIS)                          | Gle                                     | nna Pyo Lee, NP            |                       | Apr 8, 20               | Apr 8, 2019      |                |  |
| Д                                | COMPLETE BLOOD CO                                                                               | OUNT (INCLUDES PLATELET COUN                  | IT) Gle                                 | nna Pyo Lee, NP            |                       | Apr 8, 20               | 19               |                |  |
| Д                                | VITAMIN D, 25-HYDRO                                                                             | XY                                            | Mic                                     | helle Marie Welborn, N     | IMW                   | Apr 8, 20               | 19               |                |  |
| <u>д</u>                         | FERRITIN                                                                                        |                                               | Mic                                     | helle Marie Welborn, N     | IMW                   | Apr 8, 20               | 19               |                |  |
| Ð                                | URINE CULTURE                                                                                   |                                               | Gle                                     | nna Pyo Lee, NP            |                       | Mar 7, 20               | Mar 7, 2019      |                |  |
| Ð                                | CHLAMYDIA TRACHOM                                                                               | MATIS/NEISSERIA GONORRHOEAE                   | RNA Gle                                 | nna Pyo Lee, NP            |                       | Mar 7, 20               | Mar 7, 2019      |                |  |
|                                  | US BREAST LIMITED, E                                                                            | BILATERAL                                     | Juc                                     | lith M. Walsh, MD          |                       | Apr 19, 20              | 018              |                |  |
|                                  | MAMMOGRAM DIAGNO                                                                                | OSTIC, BILATERAL                              | Juc                                     | lith M. Walsh, MD          |                       | Apr 19, 20              | 018              |                |  |
|                                  | XR CERVICAL SPINE AF                                                                            | P AND LATERAL                                 | Am                                      | i M Parekh, MD             |                       | Nov 15, 2               | 017              |                |  |
| -                                | XR THORACIC SPINE A                                                                             | AP AND LATERAL                                | Am                                      | i M Parekh, MD             |                       | Nov 15, 2               | 017              |                |  |
| P                                | BACTERIAL CULTURE A                                                                             | AND GRAM STAIN, SUPERFICIAL SI                | KIN WOUND ONLY Nin                      | a Christine Botto, MD      |                       | Mar 22, 2               | 016              |                |  |

Print as pdf the report of your mammogram, or share the result:

What is my density? In the report look for the keywords or letter categories:

- almost entirely fat (or A)
- scattered fibroglandular (or B)
- heterogeneously dense (or C)
- extremely dense (or D)

Also, the radiologist reading will indicate a score **BI-RADS** (0, 1, 2, 3, 4 or 5).

| MyChart<br>Arytima. Arypiaca                                                                                                    |                                                                                                    | Health                                                                                                    | Research                                                                                                 | •<br>Visits                                         | Messaging                                               | Billing                              | Resources           |
|----------------------------------------------------------------------------------------------------|----------------------------------------------------------------------------------------------------|----------------------------------------------------------------------------------------------------|----------------------------------------------------------------------------------------------------|-----------------------------------------------------|---------------------------------------------------------|--------------------------------------|---------------------|
| GRAM DIAGNOSTIC, BIL                                                                                                    | ATERAL - Details                                                                                                    |                                                                                                    |                                                                                                    |                                                     |                                                         |                                      | About This Test     |
| UQSF Medical Center<br>UQSF Benioff Children's Hospital                                                                                                    | UCSF Radiology Mount 2<br>Mammogra<br>415-353-9                                                                                                    | lion<br>phy<br>800                                                                                                    |                                                                                                    |                                                     |                                                         |                                      |                     |
| IRN:<br>atient<br>arme:<br>ate of<br>irth:                                                                                                    | Requesting<br>Physician:<br>Accession<br>Number:<br>Exam Date:                                                                                                    |                                                                                                    |                                                                                                    |                                                     |                                                         |                                      |                     |
| xam(s): MAMMOGRAM DIAG<br>xam Final<br>tatus:                                                                                                    | NOSTIC, BILATERAL                                                                                                    |                                                                                                    |                                                                                                    |                                                     |                                                         |                                      |                     |
| xam bale.<br>xam(s): Bilateral diagnostic mam-<br>tinical History:<br>7-year-old woman with history of<br>mp is at the right breast 10 o'clo<br>omparison:<br>here are no prior examinations a<br>tammographic Findings:<br>he breasts an extremely dense.<br>B marker is noted at the upper o<br>fildly prominent left axillary lympi-<br>here are no mammographic feati<br>ttrasound Findings:<br>argeted ultrasound was performe<br>o sonographic orrelate to site o<br>o site listed by the clinician, in the<br>onographically normal-appearing<br>MPRESSION:<br>MD breasts: Nenative BLBADS. | imography, limited bilateral breast ultrasc<br>patient-identified right upper outer breas<br>ck position, 2 cm from the nipple. The pa<br>valiable for comparison.<br>which lowers the sensitivity of mammogu-<br>uter right breast, indicating the site of clir<br>nodes.<br>ures of malignancy.<br>If by a physician.<br>f ump, as demonstrated by the patient, in<br>upper outer right breast, at approximate<br>left axillary nodes. | t lump first identified<br>tient ceased breast<br>raphy.<br>nical concern, with n<br>n the upper outer rig<br>fy 10 o'clock, 2 cm f | I on 03/22/2018 with<br>feeding about six m<br>o underlying mamm<br>ht breast, at approx<br>form nipple. | n some associati<br>onths ago.<br>lographic correla | ed tenderness. Cilinia<br>ate.<br>ck, 6 cm from nipple. | cian indicated si                    | ite of the          |
| ecommendations:<br>here is no mammographic or sor<br>or at 10 o'clock, 2cm from the nip<br>dicated, consider palpation-guidi<br>indings and recommendations di<br>ecommend mammography begin<br>letter explaining this interpretatio                                                                                                    | hographic correlate to the reported sympl<br>pile, as per clinician. Therefore, manage<br>ed aspiration(s) for further evaluation.<br>scussed with the patient by Dr. Price upo<br>nning at age 40 according to American C                                                                                                    | tom of lump at the riment of this sympton<br>on completion of the<br>ollege of Radiology                                            | ght breast 10 o'cloo<br>n(s) should be base<br>examination<br>guidelines.                                | k position, 6 cm<br>ad on findings at               | from the nipple (as clinical breast exam                | demonstrated b<br>ination. If clinic | ry patient)<br>ally |